## Wi-Fiで接続する

本機はWi-Fi(無線LAN)に対応しており、ご家庭のWi-Fi環境など を通じて、インターネットを利用できます。

ネットワークを選択して接続する

## 1

ホーム画面で 🧿 (設定)

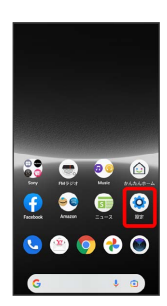

#### 2

ネットワークとインターネット

| 設。 | 定                                    |
|----|--------------------------------------|
| ÷  | ネットワークとインターネット<br>モバイル、Wi-R、アクセスポイント |
| 4  | 機器接続<br>Blattoch, Android Auto, NFC  |
| -  | アプリ<br>アプリの推測、標準アプリ                  |
| ۵  | 通知<br>1933年25. 全話                    |
| ٥  | パッテリー                                |
|    | ストレージ<br>1983みxx5・2788xxxx68         |

## 3

インターネット

| *  |                               |    |
|----|-------------------------------|----|
| ネタ | ットワークと<br>ーネット                | イン |
| .4 | インターネット<br>Yimobile           |    |
| 5  | 通話と SMS<br><sup>Wincole</sup> |    |
| 8  | SIM                           | +  |
| ÷  | 機内モード                         |    |
|    | テザリング<br>orr                  |    |
| 0  | データセーバー<br>orr                |    |
|    | VPN                           |    |

🏁 インターネット画面が表示されます。

## 

#### 🟁 Wi-FiがONになります。

- ・Wi-Fi ネットワークがスキャンされます。スキャンが終わると、
   画面に利用できるWi-Fi ネットワークが表示されます。
- ・Wi-Fi をタップするたびに、ON ( **(**) / OFF ( **)** )が切り替わります。

#### 5

Wi-Fi ネットワークをタップ

| ¢                            | Q  |
|------------------------------|----|
| インターネット                      |    |
| A Yimobile                   | ٥  |
| Wi-Fi<br>WRネットワークを探して自動で継続   |    |
| 穿 XXXXXXXX                   | â  |
| 🔊 XXXXXXXX                   | ê  |
| + ネットワークを追加                  | 17 |
| ネットワーク設定<br>パブリックネットワークに接続する |    |
| モバイルデータ以外の遺信                 | 10 |

#### 6

パスワードを入力 ⋺ 接続]

| Χ.   | X)     | (X  | Х           | X)  | (X  |     |     |     |
|------|--------|-----|-------------|-----|-----|-----|-----|-----|
|      | /129-x |     |             |     |     |     |     |     |
| 0/   | (27    | -k  | ¢.<br>روچ ع | 173 |     |     |     |     |
| 1410 | マン     | в×  |             |     |     |     |     |     |
|      |        |     |             |     |     | *>t | 1   | 接续  |
| 1 3  | 2 :    | 3 . | 4           | 5 1 | 5   | 7   | 3 9 | 9.1 |
| ٩V   | v i    | 9   | r           | t : | y I | u   | i   |     |
| а    | s      | d   | f           | g   | h   | j.  | k   | 1   |
|      |        |     |             |     |     |     | -   | 0   |

#### 🏁 接続が完了します。

- ・パスワードは、ご家庭用の無線LANルーターであれば、「WEP」 や「WPA」、「KEY」などと、ルーター本体にシールで貼られて いる場合があります。詳しくは、ルーターのメーカーにお問い合 わせください。また、公衆無線LANのパスワードはご契約のプロ バイダーにご確認ください。
- ・セキュリティで保護されていないWi-Fi ネットワークのときは、 パスワードを入力する必要はありません。

```
👸 Wi-Fiとモバイルデータ通信について
```

Wi-FiがONのときでもモバイルデータ通信を利用できます。

#### Wi-Fi利用時の操作

| インターネット画面で「WFF」( ● 表示) ● 接続済み<br>のネットワークをタップ ● 共有 ● 相手機器でQRコードを<br>読み取る           Wi-Fi を自動的に ON にするかどうかを設定する<br>ホームネットワークなどの高品質の保存済みネットワーク検出時<br>に、Wi-Fi を自動的に ON にするかどうかを設定できます。           インターネット画面で「ネットワーク設定 ● Wi-Fi を自動的<br>に ON にする をタップするたびに、設定<br>( ● ) /解除 ( ● ) が切り替わります。           高品質の公共ネットワークが利用できるとき、通知<br>するかどうかを設定する           インターネット画面で「ネットワークが利用できるとき、通知<br>するかどうかを設定する           インターネット画面で「ネットワークの設定 ● 利用可能なパ<br>ブリックネットワークを通知する」をタップする<br>たびに、設定 ( ● ) /解除 ( ● ) が切り替わります。           インターネット画面で「ネットワークを通知する」をタップする<br>たびに、設定 ( ● ) /解除 ( ● ) が切り替わります。           保存済みのネットワーククに自動で接続するかどうか<br>を設定する           保存済みのネットワークク検出時に、自動で接続するかどうかをネットワークことに設定できます。           インターネット画面で「保存済みネットワーク ● 設定したい<br>ネットワークをタップ ● (国)                                                                                                    | 設定済みのネットワーク情報を共有する                                                        |
|----------------------------------------------------------------------------------------------------|---------------------------------------------------------------------------|
| <ul> <li>Wi-Fi を自動的に ON にするかどうかを設定する</li> <li>ホームネットワークなどの高品質の保存済みネットワーク検出時<br/>(、Wi-Fi を自動的に ON にするかどうかを設定できます。</li> <li>インターネット画面で マットワーク設定 ◆ Wi-Fi を自動的<br/>に ON にする</li> <li>・Wi-Fi を自動的に ON にする をタップするたびに、設定<br/>( ● ) / 解除 ( ● ) が切り替わります。</li> <li>高品質の公共ネットワークが利用できるとき、通知<br/>するかどうかを設定する</li> <li>インターネット画面で マットワークを通知する をタップする<br/>たびに、設定 ( ● ) / 解除 ( ● ) が切り替わります。</li> <li>・利用可能なパブリック ネットワークを通知する をタップする<br/>たびに、設定 ( ● ) / 解除 ( ● ) が切り替わります。</li> <li>・利用可能なパブリック ネットワークを通知する をタップする<br/>たびに、設定 ( ● ) / 解除 ( ● ) が切り替わります。</li> <li>・保存済みのネットワークに自動で接続するかどうかをネッ<br/>トワークことに設定できます。</li> <li>インターネット画面で 保存済みネットワーク ◆ 設定したい<br/>ネットワークをタップ ◆ 自動接続</li> <li>・自動接続 をタップするたびに、設定 ( ● ) / 解除<br/>( ● ) が切り替わります。</li> <li>・証明書をインストールする</li> <li>インターネット画面で マットワーク設定 ◆ 証明書をイン</li> <li>マンターネット画面で確認したいネットワークをタップ</li> <li>・「ランダム MAC アドレス」欄の下部にMAC アドレスが表示さ<br/>れます。</li> <li>IPアドレスを確認する</li> <li>インターネット画面で確認したいネットワークをタップ</li> <li>・「ランダム MAC アドレス」欄の下部にMAC アドレスが表示さ<br/>れます。</li> </ul>                                                  | インターネット画面で Wi-Fi ( 🔵 表示) う 接続済み<br>のネットワークをタップ ラ 共有 ラ 相手機器でQRコードを<br>読み取る |
| <ul> <li>ホームネットワークなどの高品質の保存済みネットワーク検出時<br/>に、Wi-Fi を自動的に ON にするかどうかを設定できます。</li> <li>インターネット画面で マットワーク設定 ◆ Wi-Fi を自動的<br/><b>C ON にする</b></li> <li>・Wi-Fi を自動的に ON にする をタップするたびに、設定<br/>( ● ) /解除 (● ) が切り替わります。</li> <li>高品質の公共ネットワーククが利用できるとき、通知<br/>するかどうかを設定する</li> <li>インターネット画面で マットワーク設定 ◆ 利用可能なパブリック ネットワークを通知する をタップする<br/>たびに、設定 (● ) /解除 (● ) が切り替わります。</li> <li>・利用可能なパブリック ネットワークを通知する をタップする<br/>たびに、設定 (● ) /解除 (● ) が切り替わります。</li> <li>( ● ) が切り替わります。</li> <li>( ● ) が切り替わります。</li> <li>( ● ) が切り替わります。</li> <li>( ● ) が切り替わります。</li> <li>( ● ) が切り替わります。</li> <li>* 自動接続 をタップするたびに、設定 (● ) / 解除<br/>( ● ) が切り替わります。</li> <li>* 自動接続 をタップするたびに、設定 (● ) / 解除<br/>( ● ) が切り替わります。</li> <li>* 回動接続 をタップするたびに、設定 (● ) / 解除<br/>( ● ) が切り替わります。</li> <li>* 証明書をインストールする</li> <li>* インターネット画面で マットワーク設定 ◆ 証明書をイン</li> <li>* マットワークを確認する</li> <li>* インターネット画面で確認したいネットワークをタップ</li> <li>* 「ランダム MAC アドレス」欄の下部にMAC アドレスが表示されます。</li> <li>* 「Pアドレスを確認する</li> <li>* インターネット画面で確認したいネットワークをタップ</li> <li>* 「ワッドレス」種の下部にMAC アドレスが表示されます。</li> </ul> | Wi-Fi を自動的に ON にするかどうかを設定する                                               |
| <ul> <li>インターネット画面で、ネットワーク設定・シーWーF を目動的<br/>に ON にする </li> <li>・ WーF を自動的に ON にする。をタップするたびに、設定<br/>( ● ) /解除 (● ) が切り替わります。 </li> <li>高品質の公共ネットワークが利用できるとき、通知<br/>するかどうかを設定する </li> <li>インターネット画面で、ネットワーク設定・シー利用可能なパ </li> <li>ブリックネットワークを通知する。をタップする<br/>たびに、設定 (● ) /解除 (● ) が切り替わります。 </li> <li>・ 利用可能なパブリックネットワークを通知する。をタップする<br/>たびに、設定 (● ) /解除 (● ) が切り替わります。 </li> <li>・ 保存済みペネットワークに自動で接続するかどうか<br/>を設定する </li> <li>保存済みネットワーク検出時に、自動で接続するかどうかを<br/>を設定する。 </li> <li>保存済みネットワークを見動で、) が切り替わります。 </li> <li>・ (一) か切り替わります。 </li> <li>・ (一) か切り替わります。 </li> <li>・ (回動接続) をタップするたびに、設定 (● ) /解除<br/>( ● ) が切り替わります。 </li> <li>・ 回動接続 をタップするたびに、設定 (● ) /解除<br/>( ● ) が切り替わります。 </li> <li>・ 証明書をインストールする </li> <li>インターネット画面で、ネットワーク設定 ● ご明書をイン </li> <li>ストール ● 画の指示に従って操作 </li> <li>MACアドレスを確認する </li> <li>インターネット画面で確認したいネットワークをタップ </li> <li>・ 「ランダム MAC アドレス」欄の下部にMACアドレスが表示さ<br/>れます。 </li> <li>IPアドレスを確認する </li> <li>インターネット画面で確認したいネットワークをタップ </li> <li>・ 「ランダム MAC アドレス」欄の下部にMACアドレスが表示さ<br/>れます。 </li> </ul>                            | ホームネットワークなどの高品質の保存済みネットワーク検出時<br>に、Wi-Fi を自動的に ON にするかどうかを設定できます。         |
| <ul> <li>・ Wi-Fi を自動的に ON にする をタップするたびに、設定<br/>( ( ) ) / 解除 ( ) ) が切り替わります。</li> <li>高品質の公共ネットワークが利用できるとき、通知<br/>するかどうかを設定する</li> <li>インターネット画面で ネットワーク起気 ? 利用可能なパ<br/>ブリック ネットワークを通知する をタップする<br/>たびに、設定 ( ) ) / 解除 ( ) が切り替わります。</li> <li>・ 利用可能なパブリック ネットワークを通知する をタップする<br/>たびに、設定 ( ) ) / 解除 ( ) が切り替わります。</li> <li>保存済みのネットワークに自動で接続するかどうか<br/>を設定する</li> <li>保存済みネットワークに自動で接続するかどうか<br/>を設定する。</li> <li>インターネット画面で 保存済みネットワーク ? 設定したい<br/>ネットワークをタップ ? 自動接続</li> <li>・ 自動接続 をタップするたびに、設定 ( ) / 解除<br/>( ) が切り替わります。</li> <li>証明書をインストールする</li> <li>インターネット画面で ネットワーク設定 ? 証明書をイン</li> <li>マトワークシストールする</li> <li>インターネット画面で確認したいネットワークをタップ</li> <li>・ 「ランダム MAC アドレス 欄の下部にMAC アドレスが表示さ<br/>れます。</li> <li>IPアドレスを確認する</li> <li>インターネット画面で確認したいネットワークをタップ</li> </ul>                                                                                                    | インターネット画面で 【ネットワーク設定】 🔿 [Wi-Fi を自動的]<br>に ON にする]                         |
| <ul> <li>高品質の公共ネットワークが利用できるとき、通知<br/>するかどうかを設定する</li> <li>インターネット画面で、ネットワーク設定、● 利用可能なバ<br/>ブリック ネットワークを通知する、をタップする<br/>たびに、設定(●)/解除(●)が切り替わります。</li> <li>保存済みのネットワークに自動で接続するかどうか<br/>を設定する</li> <li>保存済みネットワークに自動で接続するかどうかをネッ<br/>トワークことに設定できます。</li> <li>インターネット画面で、保存済みネットワーク ● 設定したい<br/>ネットワークをタップ ● 自動接続</li> <li>・自動接続をタップするたびに、設定(●)/解除<br/>(●)が切り替わります。</li> <li>証明書をインストールする</li> <li>インターネット画面で、ネットワーク設定 ● 証明書をイン</li> <li>ストール ● 画面の指示に従って操作</li> <li>MACアドレスを確認する</li> <li>インターネット画面で確認したいネットワークをタップ</li> <li>・「ランダム MAC アドレス」欄の下部にMACアドレスが表示さ<br/>れます。</li> <li>IPアドレスを確認する</li> <li>インターネット画面で確認したいネットワークをタップ</li> <li>・「ランダム MAC アドレス」欄の下部にMACアドレスが表示さ<br/>れます。</li> </ul>                                                                                                    | ・Wi-Fi を自動的に ON にする をタップするたびに、設定<br>( ) / 解除( )が切り替わります。                  |
| <ul> <li>インターネット画面で ネットワーク設定 う 利用可能なパブリック ネットワークを通知する をタップする たびに、設定( ) ) / 解除( ) ) が切り替わります。</li> <li>保存済みのネットワークに自動で接続するかどうかを設定する</li> <li>保存済みネットワークに自動で接続するかどうかをまい、トワークごとに設定できます。</li> <li>インターネット画面で 保存済みネットワーク う 設定したい ネットワークをタップ う 自動接続</li> <li>・自動接続 をタップするたびに、設定( ) ) / 解除 ( ) ) が切り替わります。</li> <li>証明書をインストールする</li> <li>インターネット画面で ネットワーク設定 う 証明書をイン</li> <li>ストール う 画面の指示に従って操作</li> <li>MACアドレスを確認する</li> <li>インターネット画面で確認したいネットワークをタップ</li> <li>・「ランダム MAC アドレス」欄の下部にMACアドレスが表示されます。</li> <li>IPアドレスを確認する</li> <li>インターネット画面で確認したいネットワークをタップ</li> <li>・「ランダム MAC アドレス」欄の下部にMACアドレスが表示されます。</li> </ul>                                                                                                    | 高品質の公共ネットワークが利用できるとき、通知<br>するかどうかを設定する                                    |
| <ul> <li>・ 利用可能なパブリック ネットワークを通知する をタップする たびに、設定(▲) / 解除(▲) か切り替わります。</li> <li>保存済みのネットワークに自動で接続するかどうかを なットワークことに設定できます。</li> <li>インターネット画面で 保存済みネットワーク ◆ 設定したい ネットワークをタップ ◆ 自動接続</li> <li>・ 自動接続 をタップするたびに、設定(▲) / 解除<br/>(●) が切り替わります。</li> <li>ご町書をインストールする</li> <li>インターネット画面で ネットワーク設定 ◆ 証明書をイン</li> <li>ストール ◆ 画面の指示に従って操作</li> <li>MACアドレスを確認する</li> <li>インターネット画面で確認したいネットワークをタップ</li> <li>・「ランダム MAC アドレス」欄の下部にMACアドレスが表示さ れます。</li> <li>IPアドレスを確認する</li> <li>インターネット画面で確認したいネットワークをタップ</li> <li>・「ランダム MAC アドレス」欄の下部にMACアドレスが表示さ れます。</li> </ul>                                                                                                    | インターネット画面で (ネットワーク設定) → 【利用可能なパ<br>ブリック ネットワークを通知する】                      |
| 保存済みのネットワークに自動で接続するかどうか<br>を設定する<br>保存済みネットワーク検出時に、自動で接続するかどうかをネッ<br>トワークごとに設定できます。<br>インターネット画面で保存済みネットワーク う 設定したい<br>ネットワークをタップ う 自動接続<br>・自動接続 をタップするたびに、設定() / 解除<br>() が切り替わります。<br>証明書をインストールする<br>インターネット画面で ネットワーク設定 う 証明書をイン<br>ストール う 画面の指示に従って操作<br>MACアドレスを確認する<br>インターネット画面で確認したいネットワークをタップ<br>・「ランダム MAC アドレス」欄の下部にMACアドレスが表示さ<br>れます。<br>IPアドレスを確認する                                                                                                    | ・・ 利用可能なパブリック ネットワークを通知する をタップする たびに、設定( ) / 解除( ) が切り替わります。              |
| 保存済みネットワーク検出時に、自動で接続するかどうかをネッ<br>トワークごとに設定できます。<br>インターネット画面で「保存済みネットワーク」 ◆ 設定したい<br>ネットワークをタップ ◆ 自動接続<br>・ 自動接続 をタップするたびに、設定( ● ) / 解除<br>( ● ) が切り替わります。                                                                                                    | 保存済みのネットワークに自動で接続するかどうか<br>を設定する                                          |
| インターネット画面で 保存済みネットワーク → 設定したい<br>ネットワークをタップ → 自動接続<br>・自動接続 をタップするたびに、設定 ( ● ) / 解除<br>( ● ) が切り替わります。                                                                                                    | 保存済みネットワーク検出時に、自動で接続するかどうかをネッ<br>トワークごとに設定できます。                           |
| ・ 自動接続 をタップするたびに、設定( ( ) / 解除<br>( ) が切り替わります。<br>証明書をインストールする<br>インターネット画面で ネットワーク設定 う 証明書をイン<br>ストール う 画面の指示に従って操作<br>MACアドレスを確認する<br>インターネット画面で確認したいネットワークをタップ<br>・「ランダム MAC アドレス」欄の下部にMACアドレスが表示されます。<br>IPアドレスを確認する<br>インターネット画面で確認したいネットワークをタップ                                                                                                    | インターネット画面で(保存済みネットワーク) 🔿 設定したい<br>ネットワークをタップ 🔿 自動接続                       |
| 証明書をインストールする<br>インターネット画面で ネットワーク設定 ◆ 証明書をイン<br>ストール ◆ 画面の指示に従って操作<br>MACアドレスを確認する<br>インターネット画面で確認したいネットワークをタップ<br>・「ランダム MAC アドレス」欄の下部にMACアドレスが表示されます。<br>IPアドレスを確認する<br>インターネット画面で確認したいネットワークをタップ                                                                                                    | ・ 自動接続 をタップするたびに、設定( 🥌 )/解除<br>( 💷 )が切り替わります。                             |
| インターネット画面で ネットワーク設定 ◆ 証明書をイン<br>ストール ◆ 画面の指示に従って操作<br>MACアドレスを確認する<br>インターネット画面で確認したいネットワークをタップ<br>・「ランダム MAC アドレス」欄の下部にMACアドレスが表示されます。<br>IPアドレスを確認する<br>インターネット画面で確認したいネットワークをタップ                                                                                                    | 証明書をインストールする                                                              |
| MACアドレスを確認する<br>インターネット画面で確認したいネットワークをタップ<br>・「ランダム MAC アドレス」欄の下部にMACアドレスが表示されます。<br>IPアドレスを確認する<br>インターネット画面で確認したいネットワークをタップ                                                                                                    | インターネット画面で ネットワーク設定 🔿 証明書をイン<br>ストール 庌 画面の指示に従って操作                        |
| インターネット画面で確認したいネットワークをタップ ・「ランダム MAC アドレス」欄の下部にMACアドレスが表示されます。                                                                                                    | MACアドレスを確認する                                                              |
| IPアドレスを確認する<br>インターネット画面で確認したいネットワークをタップ                                                                                                    | インターネット画面で確認したいネットワークをタップ<br>・「ランダム MAC アドレス」欄の下部にMACアドレスが表示さ<br>れます。     |
| インターネット画面で確認したいネットワークをタップ                                                                                                    | IPアドレスを確認する                                                               |
|                                                                                                    | インターネット画面で確認したいネットワークをタップ                                                 |

接続中のWi-Fi ネットワークの状況を確認する

インターネット画面で、「接続済み」と表示されているWi-Fi ネットワークをタップ

🏁 電波強度、周波数、セキュリティなどが表示されます。

#### 接続情報を手動で設定して接続する

#### 1

```
ホーム画面で 🧿 (設定)
```

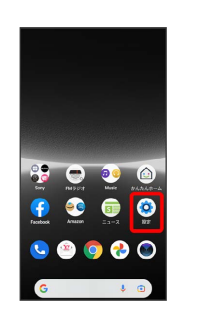

#### 2

ネットワークとインターネット

| 設。 | 定設定を検索                              |
|----|-------------------------------------|
| ÷  | ネットワークとインターネット<br>モバイル、WR、アクセステイント  |
| 5  | 機器接続<br>Blattoch, Android Auto, NFC |
| -  | アプリ<br>アプリの相談、標準アプリ                 |
| ۵  | iðfil<br>islands, slat              |
| ٥  | パッテリー<br>100%                       |
| 88 | ストレージ<br>19月3日 XN・空き客量 XX,3X,08     |

## 3

インターネット

| *  |                     |    |
|----|---------------------|----|
| ネタ | ・ットワークと-<br>'ーネット   | ィン |
| .d | インターネット<br>Vincoble |    |
| 2  | 通話と SMS<br>Trachle  |    |
| 6  | SIM<br>Ymobie       | +  |
| ÷  | 機内モード               |    |
|    | テザリング<br>OFF        |    |
| 0  | データセーバー<br>orr      |    |
|    | VDN                 |    |

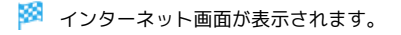

| a -                                                                      |  |  |
|--------------------------------------------------------------------------|--|--|
| インターネット                                                                  |  |  |
| ▲ 接続済み/55<br>WFFi<br>ARRネットワークを探して自動で接続                                  |  |  |
| <b>ネットワーク設定</b><br>(プリックネットワークに勝勝する<br>Eバイルデータ以外の通信量<br>sege (1914日601日) |  |  |
| バイルデータ以外の通信量<br>##1(17+8~+6/18)                                          |  |  |

🏁 Wi-FiがONになります。

- Wi-Fi ネットワークがスキャンされます。スキャンが終わると、
   画面に利用できるWi-Fi ネットワークが表示されます。
- ・Wi-Fi をタップするたびに、ON ( **(**) / OFF ( **)** )が切り替わります。

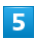

ネットワークを追加

| *                               | G  |
|---------------------------------|----|
| インターネット                         |    |
| A Yimobile                      | ٥  |
| Wi-Fi<br>WiFネットワークを探して自動で勝続     |    |
| . xxxxxxxx                      | â  |
| , xxxxxxxx                      | ê  |
| 十 ネットワークを追加                     | 17 |
| ネットワーク設定<br>パブリックネットワークに接続する    |    |
| モバイルデータ以外の遺信量<br>05世界10月4日-0月1日 |    |
|                                 |    |

 「ネットワークを追加」の右側の 群 
 ● QRコードを画面中央に 表示して読み取り、Wi-Fi ネットワークに接続することもできま す。

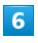

ネットワーク名を入力

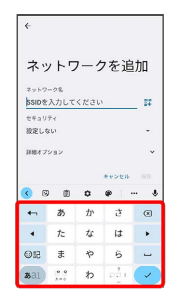

## 7

[設定しない] 🔿 セキュリティを選択

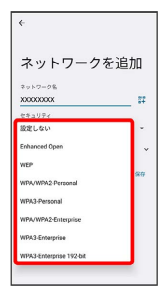

| ネットワークを      | 追加 |  |  |
|--------------|----|--|--|
| 9 N T = 0 %  | 22 |  |  |
| キュリティ<br>IEP |    |  |  |
| ······       |    |  |  |
| ] バスワードを表示する |    |  |  |
| 細オプション       | ~  |  |  |

#### 🏁 接続が完了します。

8

・非公開ネットワークに接続する場合は、「詳細オプション」

う「非公開ネットワーク」の いいえ う はい をタップして ください。

・セキュリティで保護されていないWi-Fi ネットワークのときは、 パスワードを入力する必要はありません。

# 

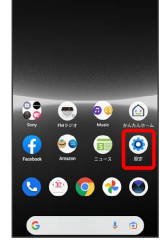

## 2

ネットワークとインターネット

|   | 設  | 定                                     |
|---|----|---------------------------------------|
|   | ٩  | 設定を検索                                 |
| l | ÷  | ネットワークとインターネット<br>EXYAL, WR. アクセスポイント |
|   | ъ  | 機器接続<br>Bluetooth, Android Auto, NFC  |
|   | -  | アプリ<br>アプリの推測、標準アプリ                   |
|   | ۵  | <b>通知</b><br>1933年25. 1933            |
|   | ۵  | パッテリー<br>100%                         |
|   | 88 | ストレージ<br>19月2月み XX5・空き客章 XXX58        |

## 3

インターネット

| ÷  |                                |     |
|----|--------------------------------|-----|
| ネタ | ットワーク≀<br>ーネット                 | ニイン |
| ÷  | インターネット<br>xxxxxxxx            |     |
| ę  | 通話と SMS<br><sup>Wenchile</sup> |     |
| 6  | SIM<br>Timoble                 | +   |
| ¥  | 機内モード                          |     |
|    | テザリング<br>OFF                   |     |
| 0  | データセーバー<br>orr                 |     |
| -  | VPN                            |     |

🏁 インターネット画面が表示されます。

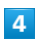

接続中のWi-Fi ネットワークをタップ

| ÷                            | Q  |
|------------------------------|----|
| インターネット                      |    |
| al Yimobile                  | ٥  |
| Wi-Fi<br>WiFネットワークを探して自動で接続  |    |
|                              | ٥  |
| 🖉 XXXXXXXXX                  | â  |
| + ネットワークを追加                  | 17 |
| ネットワーク設定<br>パブリックネットワークに接続する |    |
| 保存済みネットワーク<br>1日             |    |

## 5

出版

| ΕIJ       | 际              |                    |          |
|-----------|----------------|--------------------|----------|
| ¢         |                |                    | 1        |
| ネットワークの詳細 |                | D詳細                |          |
|           |                | Ŧ                  |          |
|           |                | XXXXXXXXX<br>BEERD |          |
| Г         | E<br>MB        | X<br>HERENIB       | 55<br>84 |
| Ŧ         | 電波強<br>#84.9   | EBE                |          |
| Ŷ         | 周波数<br>2.4 GHz | z                  |          |
| â         | セキコ<br>WPA/WPA | リティ<br>A2 Personal |          |
| \$        | ネット            | ワークの課金             | 方法       |

🏁 Wi-Fi ネットワークが削除されます。

・Wi-Fi ネットワークとの接続を削除すると、再接続のときにパス ワードの入力が必要になる場合があります。

🚹 Wi-Fi ネットワークとの接続を解除する

インターネット画面で、接続中のWi-Fi ネットワークをタップ → 接続を解除

### 保存したWi-Fi ネットワークを削除する

#### 1

ホーム画面で 💿 (設定)

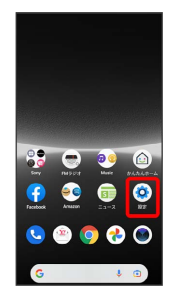

## 2

ネットワークとインターネット

| 定                                    |
|--------------------------------------|
| 設定を検索                                |
| ネットワークとインターネット<br>EXTAL WR. アクセスポイント |
| 機器接続<br>Bluetooth, Android Auto, NFC |
| アプリ<br>アプリの物品、根本アプリ                  |
| 通知<br>1900年25. 1918                  |
| パッテリー                                |
| ストレージ<br>仮用消み XXL-立さ容量 XX.8X.08      |
|                                      |

## 3

インターネット

| ¢  |                                |     |
|----|--------------------------------|-----|
| ネタ | ットワーク≀<br>ーネット                 | ニイン |
| ÷  | インターネット<br>xxxxxxxx            |     |
| ę  | 通話と SMS<br><sup>Wenchile</sup> |     |
| 6  | SIM<br>Timoble                 | +   |
| ¥  | 機内モード                          |     |
|    | テザリング<br>OFF                   |     |
| 0  | データセーバー<br>orr                 |     |
| 00 | VPN                            |     |

🏁 インターネット画面が表示されます。

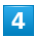

#### 【保存済みネットワーク】

| <                            | â  |
|------------------------------|----|
| インターネット                      |    |
| .all Yimobile                | ٥  |
| Wi-Fi<br>Wi-Fiクークを探して自動で接続   |    |
|                              | ٥  |
| 🔊 XXXXXXXXX                  | â  |
| + ネットワークを追加                  | 17 |
| ネットワーク設定<br>パブリックネットワークに接続する |    |
| 保存済みネットワーク<br>1日             |    |

## 5

削除したいWi-Fi ネットワークをタップ

| ÷           |     |
|-------------|-----|
| 保存済みネッ<br>ク | トワー |
| その他のネットワーク  |     |
| , xxxxxxxxx | ê   |
|             |     |
|             |     |
|             |     |
|             |     |
|             |     |
|             |     |

## 6

削除

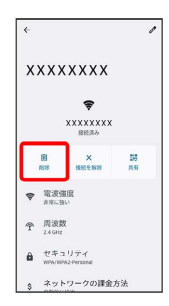

🏁 Wi-Fi ネットワークが削除されます。

#### Wi-Fi Directを利用する

Wi-Fi Direct®を利用すると、Wi-Fi ネットワークやインターネット を経由せずに、ほかのWi-Fi Direct規格対応機器と、簡単にWi-Fi接 続することができます。

#### 1

ホーム画面で 🙆 (設定) 🔿 ネットワークとインターネット

| 設 | 定                                    |
|---|--------------------------------------|
| ٩ | 設定を検索                                |
|   | ネットワークとインターネット<br>モバイル、Wifk、アクセスポイント |
| 4 | 機器接続<br>Eluetooth、Android Auto、NFC   |
| - | アプリ<br>7790株品、株平779                  |
| ۵ | 通知<br>monegy. est                    |
| ۵ | バッテリー                                |

■ ストレージ 全市用み xx - 22日至 xx x 68

## 2

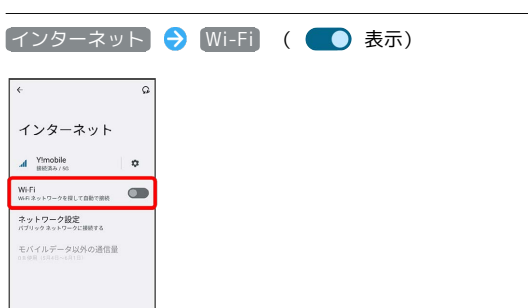

#### 🏁 Wi-FiがONになります。

## 3

#### ネットワーク設定

| <                                | G  |
|----------------------------------|----|
| インターネット                          |    |
| Al Yimobile                      | ٥  |
| Wi-Fi<br>Wi-Fiクークを探して自動で開終       |    |
| 🗢 XXXXXXXX                       | ê  |
| 🗢 XXXXXXXX                       | ê  |
| + ネットワークを追加                      | 57 |
| ネットワーク設定<br>パブリックネットワークに接続する     |    |
| モバイルデータ以外の遺信量<br>28世界 11月4日-1月1日 |    |

## 4

## Wi-Fi Direct

| <ul> <li>Wi-Fi を自動的にON にする。</li> <li>ホークションワークのなどの温証書</li> <li>ホークションワークの地図別に<br/>いれたのいてお。</li> <li>利用可能なパブリック</li> <li>ネクトワークを通知する。</li> <li>単和のの比較ットワークを通知する。</li> <li>野湯花インストール</li> </ul> | ネ    | ットワーク設定                                                                       |
|----------------------------------------------------------------------------------------------------|------|-------------------------------------------------------------------------------|
| 利用可能なパブリック<br>ネットワークを通知する<br>品品用の公共ネットワークが引用す<br>取りこうに出現する<br>証明書をインストール                                                                                                    | ¢,   | Wi-Fiを自動的に ON に<br>する<br>ホームネットワークなどの高品目<br>の低容調みキットワークの検出時に<br>Wi-Fiを CN にする |
| 証明書をインストール                                                                                                    | ¢,   | 利用可能なパブリック<br>ネットワークを通知する<br>国品県の広共ネットワークが引用可<br>総などきに通知する                    |
|                                                                                                    | 証明   | 書をインストール                                                                      |
| Wi-Fi Direct                                                                                                    | Wi-P | 'i Direct                                                                     |

🏁 Wi-Fi Direct設定画面が表示されます。

「ピアデバイス」欄に、近くにあるWi-Fi Direct機器が表示されます。

## 5

#### 接続する機器をタップ

| *                 | 1            |
|-------------------|--------------|
| Wi-Fi Direct      |              |
| xxxxxxx           |              |
| EPFREX            |              |
| XXXXXXXXX<br>利用可能 | <del>.</del> |
|                   |              |
|                   |              |
|                   |              |
|                   |              |
|                   |              |
|                   |              |

- 🏁 相手機器に接続への招待が送信されます。
- ・目的の機器が見つからないときは
   ・ラ デバイスの検索
   を タップし、再検索を行ってください。

#### 6

#### 相手機器で接続への招待に同意する

- 🏁 Wi-Fi Directで接続されます。
- 一定時間接続の承認がなかった場合、接続の要求が解除されます。
- ・接続済みの機器をタップ ⇒ ○K と操作すると、接続を終了できます。